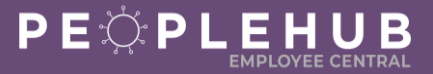

Who is this document for?

All Associates

Follow the steps below to add, update, or delete an emergency contact. It is critical to keep this information up to date to for safety reasons!

STEP A LOGIN TO PEOPLEHUB

#### Salaried Associates & Managers:

- 1. Login to Owners Management Suite (OMS) at https://sso.compassmanager.com/login
- 2. Select Applications > People Management
- 3. Click on the PeopleHub icon

#### Frontline Associates:

- 1. Login to Compass Associate Portal (CAP) at CompassAssociate.com
- 2. Click on the PeopleHub icon under Applications on the Dashboard screen

# STEP B NAVIGATE TO EMERGENCY CONTACT

1. Click on the Update My Info tile

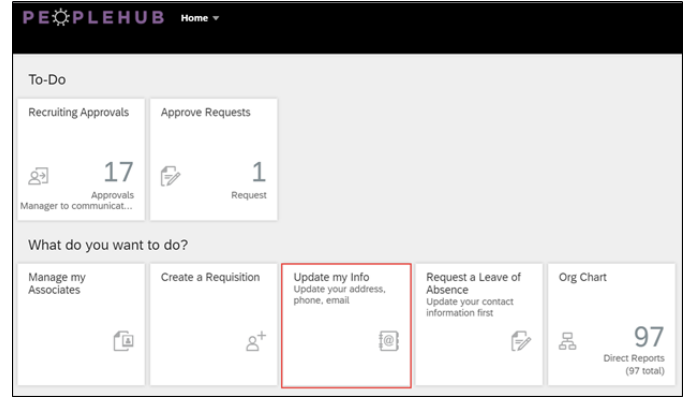

2. Click the drop-down arrow next to Personal Information

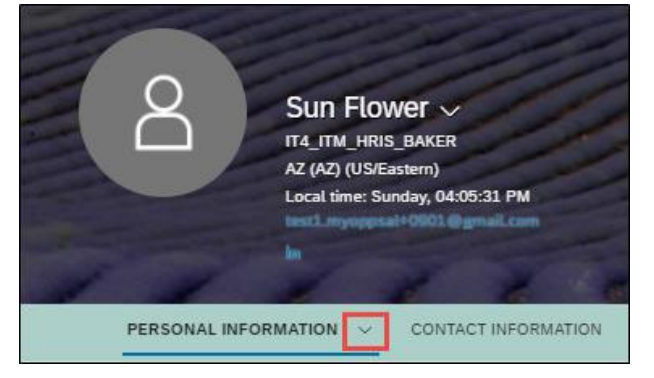

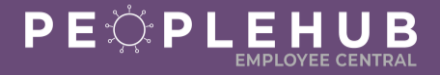

3. Select Emergency Contact

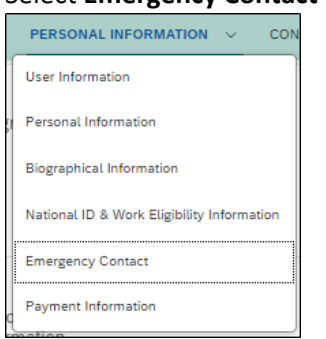

#### 4. Click on the pencil next to Emergency Contact

| Emergency Contact | Emergency Contact 🖉                          |                                       |  |
|-------------------|----------------------------------------------|---------------------------------------|--|
|                   | First and Last Name<br>Relationship<br>Phone | Butter Fly ★<br>Child<br>444-444-4444 |  |
|                   | Details 📮                                    |                                       |  |

# STEP C

#### ADD, UPDATE, OR DELETE EMERGENCY CONTACT

Follow the steps below to either: add a new emergency contact, update an existing emergency contact, or delete an emergency contact.

# ADD EMERGENCY CONTACT(S)

- 1. Add emergency contact's first and last name
- 2. Click the down arrow in Relationship and select their relationship to you

| First and Last Name * | Relationship*               |  |
|-----------------------|-----------------------------|--|
|                       | No Selection                |  |
| Primary*              | Child                       |  |
| No Selection          | <ul> <li>✓ Other</li> </ul> |  |
|                       | Parent                      |  |
| Edit details          | Sibling                     |  |

- 3. Add their phone number and email address
- 4. Select if the contact is your primary contact

| <ul> <li>Emergency Contact</li> </ul> |                |         | <del>.</del> |
|---------------------------------------|----------------|---------|--------------|
| First and Last Name *                 | Relationship • | Phone * | Email        |
|                                       | No Selection V |         |              |
| Primary *                             |                |         |              |
| No Selection 🗸 🗸                      | ]              |         |              |

5. Select Add Emergency Contact to add additional contacts

|--|--|

6. Click Save when you are finished adding contacts

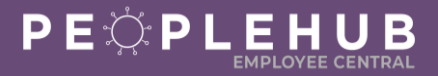

### UPDATE EXSISTING EMERGENCY CONTACT

1. Click Edit Details

| Emergency Contact                     |               |                |                       |
|---------------------------------------|---------------|----------------|-----------------------|
| <ul> <li>Emergency Contact</li> </ul> |               |                |                       |
| First and Last Name*                  | Relationship* | Phone *        | Email                 |
| Butter Fly                            | Spouse        | ~ 444-444-4444 | butterfly@noemail.com |
| Primary .                             |               |                |                       |
| Yes                                   | ~             |                |                       |
| Edit details                          |               |                |                       |

- 2. Edit the name, relationship, phone, email and primary (yes or no) for each contact
- 3. Click Save

#### **DELETE AN EMERGENCY CONTACT**

1. Click the trash can next to the emergency contact

| Emergency Contact                     |                |                |                              |  |  |
|---------------------------------------|----------------|----------------|------------------------------|--|--|
| <ul> <li>Emergency Contact</li> </ul> |                |                | 8                            |  |  |
| First and Last Name *                 | Relationship • | Phone •        | Email                        |  |  |
| Cat Erpillar                          | Child          | V 444-345-3455 | hungrycaterpilar@noemail.com |  |  |
| Primary*                              |                |                |                              |  |  |
| No                                    | ~              |                |                              |  |  |

2. Click Save